## RUHR-UNIVERSITÄT BOCHUM

## RUB

## Anleitung zur Nutzung der Thin-Clients in der GD-Bibliothek

Die Thin-Clients sind Kleinrechner, deren Betriebssystem und Programme sich im Netzwerk befinden und daher recht schnell angepasst werden können.

Sie sind an den Treppenaufgängen in der GD-Bibliothek zu finden und bieten die Möglichkeit, den Drucker zu benutzen, der auf der gleichen Ebene ebenfalls am Treppenaufgang steht. Sie müssen nur DIN-A4-Papier mitbringen und es ordentlich einlegen sowie den Drucker einschalten.

Haben Sie hinsichtlich der Bedienung des Kleinrechners bitte etwas Geduld! Durch das Arbeiten unmittelbar über das Netzwerk, ist er nicht immer besonders schnell.

Einschalten des Rechners:

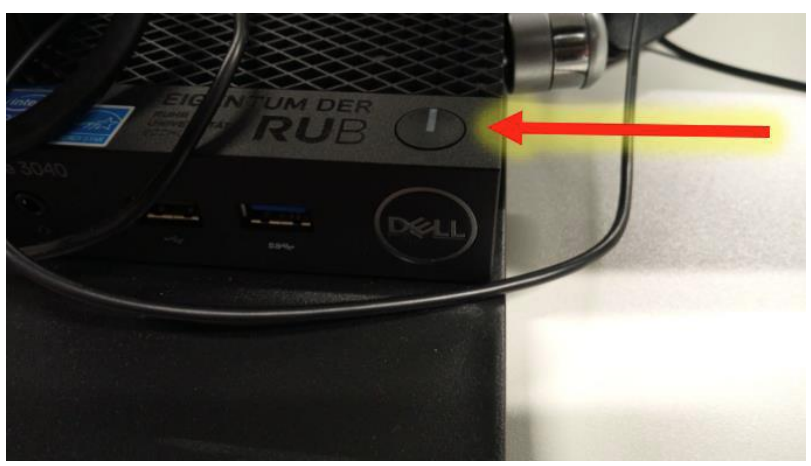

Einschalten des Bildschirms:

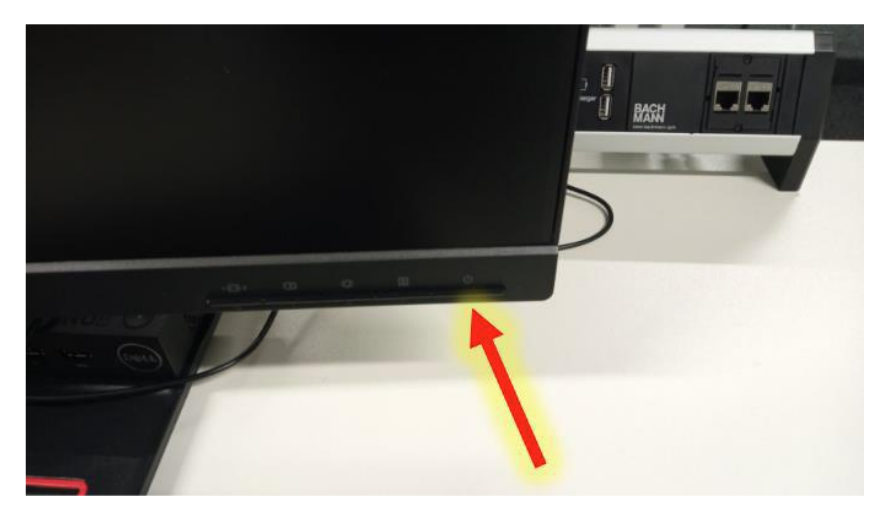

Nach dem Hochfahren des Rechners, sehen Sie nun die folgende Bildschirmansicht mit dem Anmeldefenster:

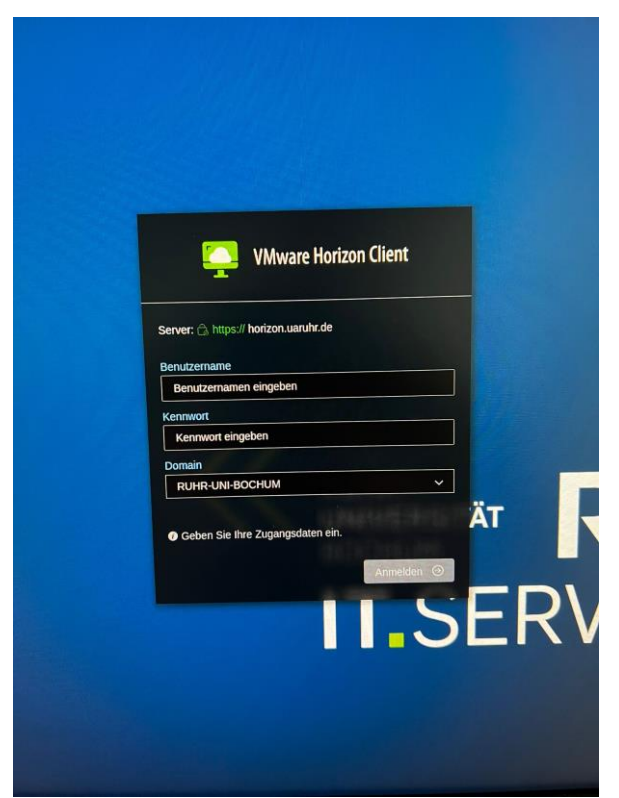

Hier geben Sie Ihre LoginID und Ihr Passwort ein – ähnlich wie bei der Anmeldung zur RUB-Webmail.

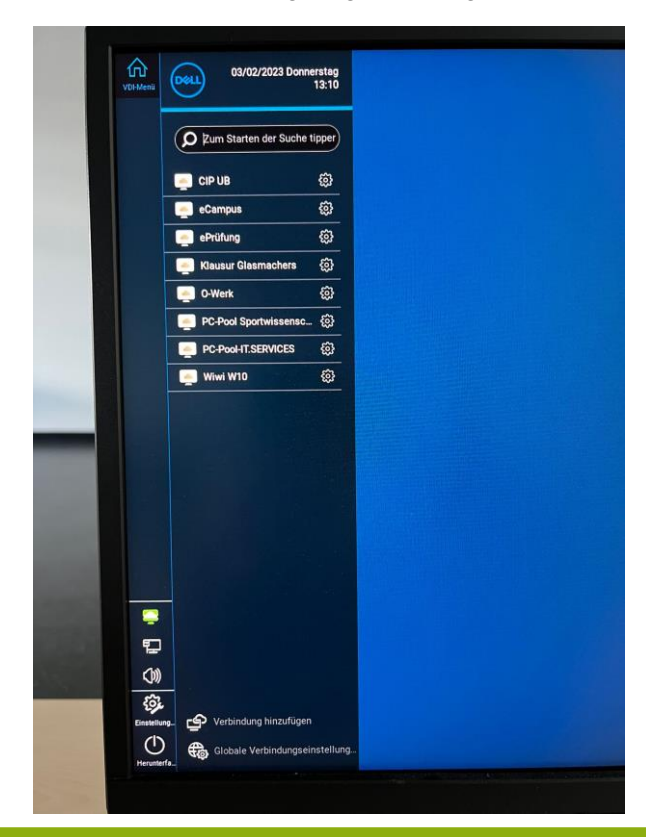

Nach der Anmeldung zeigt sich folgender Bildschirm:

Auf der linken Bildschirmseite können Sie verschiedene Windows-Desktops durch einen Doppelklick aufrufen.

Es kann durchaus passieren, dass das Kontingent des Desktops, den Sie ausgewählt haben, erschöpft ist. Sollte dies der Fall sein, müssten Sie auf einen anderen Desktop ausweichen.

Ein Beispiel für einen Windows-Desktop:

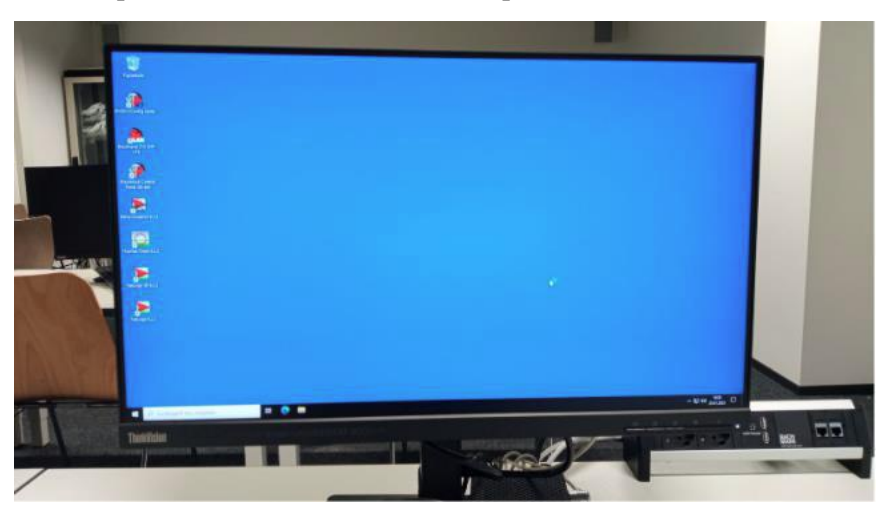

## Die Buttons in der Großansicht:

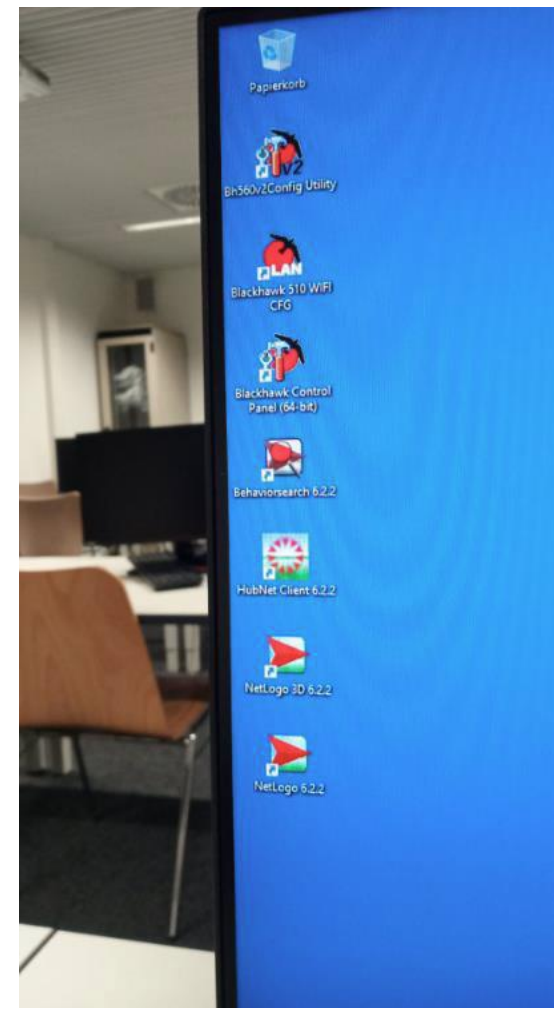

Wie üblich können Sie weitere Programme mit dem Start-Button unten links öffnen, z.B.:

|   | Blackhawk Control<br>Panel (64-bit) |             |          |
|---|-------------------------------------|-------------|----------|
| 1 | Publisher                           | *           | <b>Č</b> |
| 3 | R<br>Rechner<br>T                   |             |          |
|   | Texas Instruments                   | *           |          |
| - | Vhivare<br>W                        | ~           |          |
|   | Windows PowerShell                  | ~           |          |
|   | Windows-Verwaltungsprogramm         | *<br>*<br>* |          |
|   | © ₩ Word                            |             |          |
|   | 🕂 🔎 Şuchbegriff hier eingeben       |             | F        |
|   | I hink Vision Eiger                 | NTU         | M DER F  |
|   |                                     |             |          |

Probieren Sie aus, welcher Desktop am besten zu Ihnen passt.

Wie schalte ich den PC wieder aus? – Stichwort Energie sparen!

Fahren Sie Windows wie üblich durch Klicken auf den Start-Button ► Herunterfahren, herunter. Allerdings ist der PC dann aber noch nicht ausgeschaltet, da Sie lediglich den Windows-Desktop heruntergefahren haben. Mit einem erneuten Klick unten links im Bildschirm auf den Button "Desktop"...

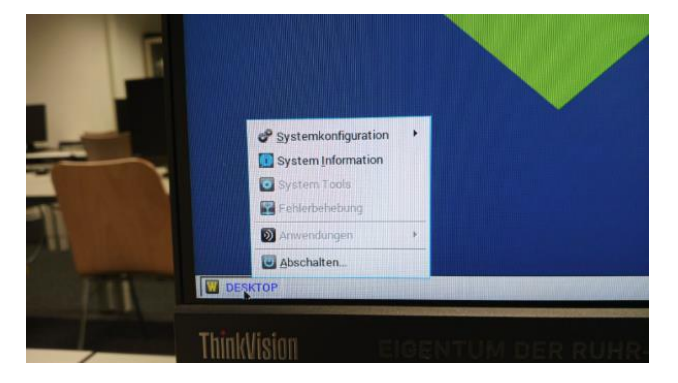

... können Sie auf "Abschalten..." klicken. Es erscheint folgende Auswahl:

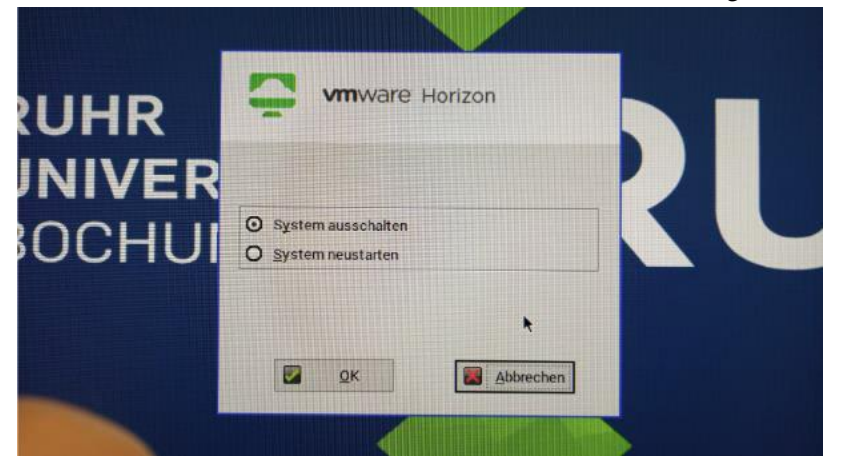

Durch die Eingabe "OK" bestätigen Sie das Ausschalten des Systems. Der PC sollte daraufhin hinunterfahren.